## 4.1 Установка инсталлятором

Чтобы установить КС «Талисман–SQL», выполните следующие действия.

1. Запустите файл «INSTALL\_TSQL\*.exe». Появится окно начала установки (рис. 4.1–1). Нажмите кнопку «Далее».

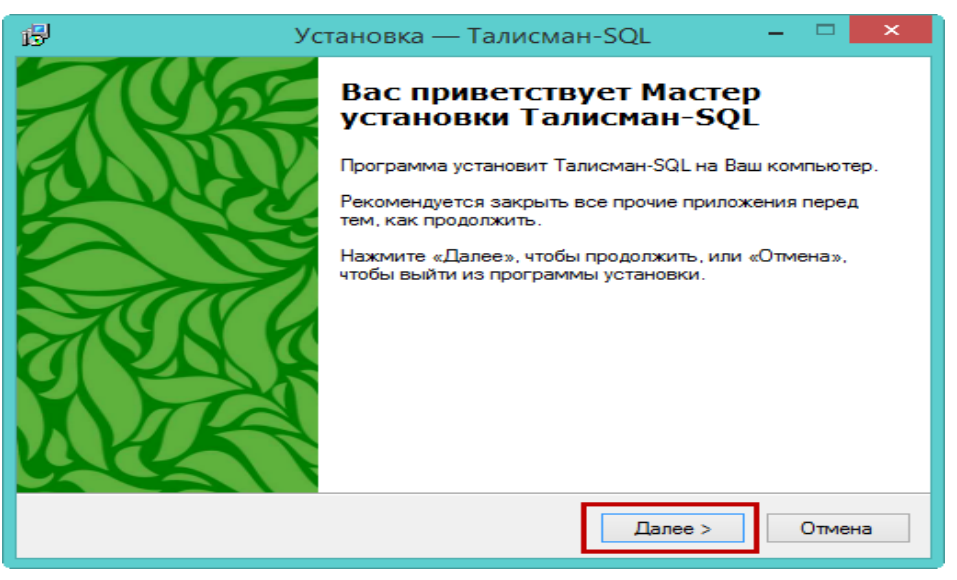

рис. 4.1-1

2. Выберите опцию «Я принимаю условия соглашения» и нажмите кнопку «Далее» (рис. 4.1–2).

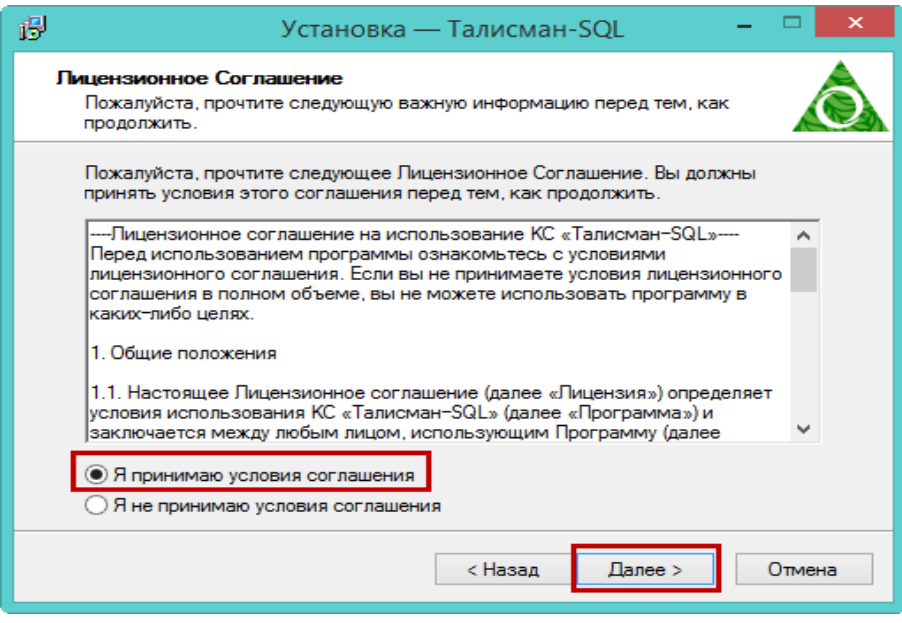

рис. 4.1-2

3. Укажите путь для установки программы и нажмите кнопку «Далее» (рис. 4.1-3).

<u>Примечание:</u> инсталлятор настроен на установку на диск [D]. Если необходимо установить на другой диск, воспользуйтесь кнопкой «Обзор». После выбора диска

для установки программы, нажмите кнопку «Далее».

| 1 <sup>3</sup>                                                      | Установка — Талисман-SQL                                                                                                    | - 🗆 🗙  |  |  |
|---------------------------------------------------------------------|----------------------------------------------------------------------------------------------------|--------|--|--|
| <b>Выбор папки</b><br>В какую пап                                   | установки<br>ку Вы хотите установить Талисман-SQL?                                                                             | à      |  |  |
| <b>ро</b><br>Нажмите «Д<br>нажмите «О                               | Программа установит Талисман-SQL в следующую папку.<br>Нажмите «Далее», чтобы продолжить. Если Вы хотите выбрать другую папку, |        |  |  |
| D:\Talisman                                                         | D:\Talisman_SQL Oбзор                                                                                                    |        |  |  |
| Требуется как минимум 1 058,0 Мб свободного дискового пространства. |                                                                                                    |        |  |  |
|                                                                     | < Назад Далее >                                                                                                    | Отмена |  |  |

рис. 4.1-3

4. В следующем окне нажмите кнопку «Далее» (рис. 4.1-4).

| 1 <mark>5</mark> | Установка — Талисман-SQL 🛛 – 🗖 🗙                                                                                                    |  |  |  |  |
|------------------|----------------------------------------------------------------------------------------------------|--|--|--|--|
|                  | Выберите папку в меню «Пуск»<br>Где программа установки должна создать ярлыки?                                                                         |  |  |  |  |
|                  | Программа создаст ярлыки в следующей папке меню «Пуск».<br>Нажмите «Далее», чтобы продолжить. Если Вы хотите выбрать другую папку,<br>нажмите «Обзор». |  |  |  |  |
|                  | Талисман-SQL Обзор                                                                                                    |  |  |  |  |
|                  | < Назад Далее > Отмена                                                                                                    |  |  |  |  |

рис. 4.1-4

5. Убедитесь, что опция «Создать значок на Рабочем столе» включена и нажмите кнопку «Далее»» (рис. 4.1–5).

| 🔂 Установка — Талисман-SQL                                                                                             | - 🗆 🗙  |  |
|----------------------------------------------------------------------------------------------------|--------|--|
| Выберите дополнительные задачи<br>Какие дополнительные задачи необходимо выполнить?                                    | à      |  |
| Выберите дополнительные задачи, которые должны выполниться при установке<br>Талисман-SQL, после этого нажмите «Далее»: |        |  |
| Дополнительные значки:                                                                                                 |        |  |
| Создать значок на Рабочем столе                                                                                        |        |  |
| Создать значок в Панели быстрого запуска                                                                               |        |  |
|                                                                                                    |        |  |
|                                                                                                    |        |  |
|                                                                                                    |        |  |
| < Назад Далее >                                                                                                    | Отмена |  |

рис. 4.1-5

6. Нажмите кнопку «Установить» (рис. 4.1-6).

| ß                                                                                                    | Установка — Модуль Учёт кадров 🛛 🗕                                                                            |        |  |  |
|----------------------------------------------------------------------------------------------------|----------------------------------------------------------------------------------------------------|--------|--|--|
| Всё готово к установке<br>Программа установки готова начать установку Модуль Учёт кадров на Ваш<br>компьютер. |                                                                                                    |        |  |  |
|                                                                                                    | Нажмите «Установить», чтобы продолжить, или «Назад», если Вы хотите просмотреть или изменить опции установки. |        |  |  |
|                                                                                                    | Папка установки:<br>D:\Talisman_SQL<br>Папка в меню «Пуск»:<br>Талисман-SQL                                   | ^      |  |  |
|                                                                                                    | Дополнительные задачи:<br>Дополнительные значки:<br>Создать значок на Рабочем столе                           | ~      |  |  |
|                                                                                                    |                                                                                                    | ,<br>  |  |  |
|                                                                                                    | < Назад Установить С                                                                                          | Этмена |  |  |

рис. 4.1-6

7. Дождитесь окончания процесса установки (рис. 4.1-7).

| в | Установка — Модуль Учёт кадров                                                               | _ [ |       | × |
|---|----------------------------------------------------------------------------------------------|-----|-------|---|
| 3 | Установка<br>Пожалуйста, подождите, пока Модуль Учёт кадров установится на Ваш<br>компьютер. |     |       |   |
|   | Распаковка файлов<br>D:\Talisman_SQL\ACenter\TalismanSQL.exe                                 |     |       |   |
|   |                                                                                              | 01  | тмена | 9 |

рис. 4.1-7

8. Появится окно завершения установки КС «Талисман-SQL» (рис. 4.1-8).

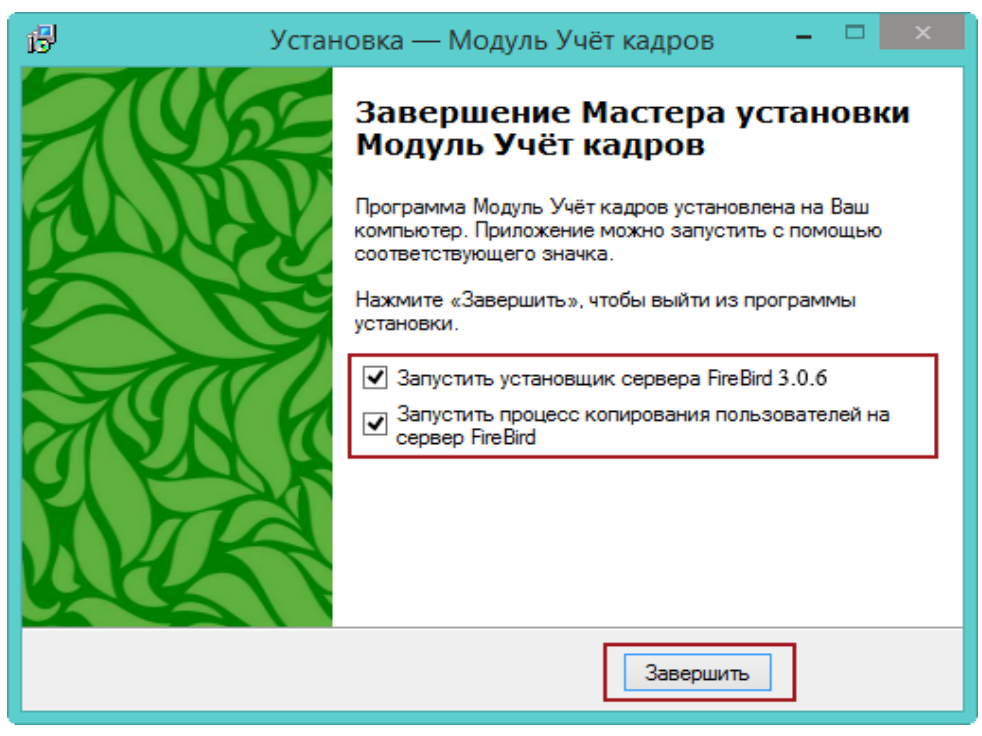

рис. 4.1-8

На этом этапе устанавливается сервер баз данных «Firebird 3.0.6» и создаётся пользователь «Администратор».

- 8.1. Если у Вас установлен сервер баз данных «Firebird 3.0.6», снимите галочки с опций.
- 8.2. Если у Вас сервер баз данных «Firebird 3.0.6» не установлен, оставьте галочки.
- 9. Нажмите кнопку «Завершить».
- 9.1. Если Вы выбрали установку сервера «Firebird 3.0.6», дождитесь окончания процесса установки сервера (рис. 4.1–9).

| 🔂 Установка — Firebird                                                               |        |
|--------------------------------------------------------------------------------------|--------|
| <b>Установка</b><br>Пожалуйста, подождите, пока Firebird установится на Ваш компьюте | ep. 🥘  |
| Installing MSVC 32-bit runtime libraries to system directory                         |        |
|                                                                                      |        |
| Русский —                                                                            | Отмена |

рис. 4.1-9

После завершения процесса установки «Firebird 3.0.6», окно закроется автоматически.

10. Установка закончена. В результате:

- создастся рекомендуемая структура каталогов (в т.ч. с приложением IBExpert);
- установится сервер баз данных Firebird;

- установится клиент КС «Талисман–SQL»;
- зарегистрируются библиотеки КС «Талисман-SQL»;
- создадутся системные пользователи;
- создается пользователь с правами администратора;
- создастся подключение к базе данных (<u>по умолчанию на диск D</u>);
- создастся ярлык на рабочем столе для КС «Талисман–SQL».

**Обратите внимание**. Программа по умолчанию имеет настройки на диск [D]. Если вы установили программу на другой диск, при входе возникнет ошибка.

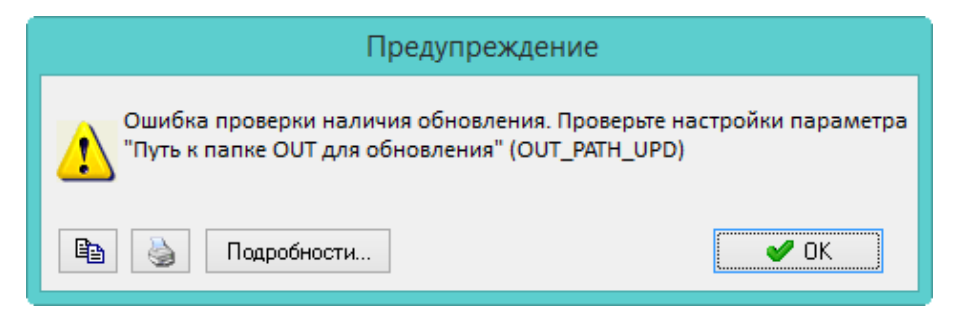

Как изменить настройки программы и подключение к базе данных, смотрите соответствующие главы.